## INSTALACION DE SW PARA IMPRIMIR A TRAVES DEL PUERTO USB

Entre a nuestra página <u>www.softmas.cl</u> y seleccione en **[OTRAS DESCARGAS]** el icono opción **PRINTER**.\*•

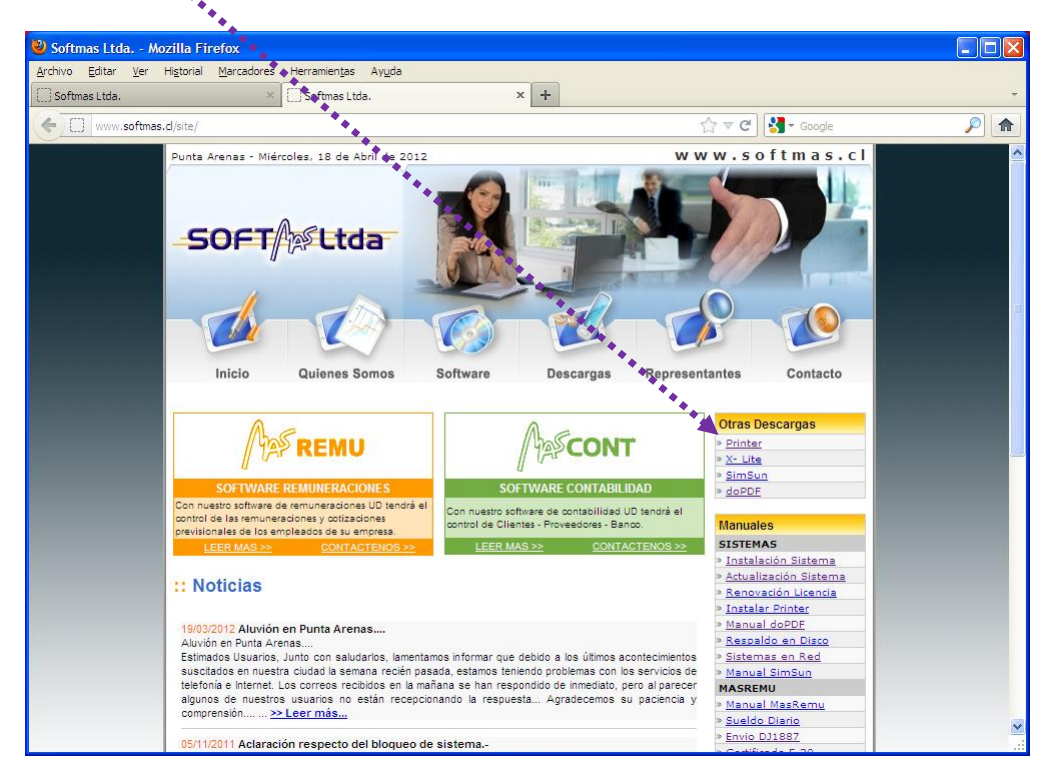

En la siguiente ventana elija **[GUARDAR ARCHIVO]**, en el **ESCRITORIO** de su equipo. Luego **presione [GUARDAR]** 

| Abriendo printer.zip                                                         |  |  |  |  |  |
|------------------------------------------------------------------------------|--|--|--|--|--|
| Ha escogido abrir                                                            |  |  |  |  |  |
| 🛄 printer.zip                                                                |  |  |  |  |  |
| el cual es un: WinZip File                                                   |  |  |  |  |  |
| de: http://www.softmas_d                                                     |  |  |  |  |  |
| ذQué debería hacer Firefox con este archivo?                                 |  |  |  |  |  |
| O Abrir con WinZip Executable (predeterminada)                               |  |  |  |  |  |
| ⊙ Guardar archivo                                                            |  |  |  |  |  |
| Hacer esto automáticamente para los archivos como éste de ahora en adelante. |  |  |  |  |  |
|                                                                              |  |  |  |  |  |
| Aceptar Cancelar                                                             |  |  |  |  |  |

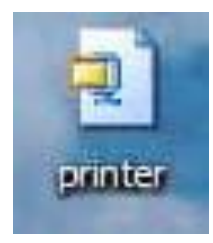

Una vez finalizada la descarga, en el ESCRITORIO debiera ver el icono PRINTER (observe la figura). Este archivo debe extraerse en la carpeta de instalación del sistema. Abra este archivo: doble click

Se abrirá una ventana igual o similar (según la versión que Ud. tenga instalada de WinZip) como la que se muestra en la figura y seleccione el botón [EXTRACT] (EXTRAER).

| 🗐 WinZip - print    | er.zip         |           |       |         |            |                  |
|---------------------|----------------|-----------|-------|---------|------------|------------------|
| File Actions Option | s <u>H</u> elp |           |       | **      |            |                  |
| 12 0                |                |           | B     |         | 70         | Git              |
| New Open            | Favorites      | Add Ex    | tract | View    | CheckOut   | Wizard           |
| Name                | Modified       | Size      | Ratio | Packed  | Attributes | Path             |
| Dpspool.exe         | 25/11/2002 2   | 176.128   | 72%   | 49,268  | A          | softmas\dpspool\ |
| Opspool.hlp         | 25/11/2002 1   | 85.951    | 40%   | 51,948  | A          | softmas\dpspool\ |
| Dpspool.ini         | 16/01/2006 2   | 3.963     | 72%   | 1,110   | A          | softmas\dpspool\ |
| 100 DPSpool-Design  | 25/11/2002 1   | 60.501    | 26%   | 44.784  | A          | softmas\dpspool\ |
| Fonttest.exe        | 25/11/2002 2   | 28.672    | 75%   | 7.095   | A          | softmas\dpspool\ |
| Printeri.exe        | 17/03/2002 2   | 36.864    | 75%   | 9.146   | A          | softmas\dpspool\ |
| Vbrun6.exe          | 28/03/2002 1   | 1.044.168 | 5%    | 995.147 | A          | softmas\         |

A continuación se desplegará la siguiente ventana donde debe configurar la ruta de extracción, que corresponde a la unidad de disco donde está instalado el sistema (dicho de otra manera el disco donde se encuentra la carpeta SOFTMAS), según este ejemplo es el disco C:

Una vez seleccionado el disco, presione [EXTRACT]

| xtract                                                               |                                                                                                    | ? 💈          |
|----------------------------------------------------------------------|----------------------------------------------------------------------------------------------------|--------------|
| Extract to:                                                          |                                                                                                    | Extract      |
| Piles                                                                | <u>F</u> olders/drives:                                                                                    | Cancel       |
| Selected files     All files     Files:                              | <ul> <li>Mi PC</li> <li>Disco de 3½ (A:)</li> <li>SYS OPERATIVO (C:</li> <li>Documentos compart</li> </ul> | <u>H</u> elp |
| Overwrite existing files                                             |                                                                                                    |              |
| <mark> √] U</mark> se folder names<br>☐ Open Explorer <u>w</u> indow | Mis sitios de red                                                                                          |              |

Para verificar si se realizó correctamente el proceso de instalación:

- Mi PC,
- Disco donde está instalado el sistema,
- Carpeta SOFTMAS.

Observe la figura, dentro de la carpeta SOFTMAS ahora además de las carpetas de instalación MasRemu y/o MasCont debe aparecer la carpeta DPSPOOL y el archivo VBRUN6

Ahora, ejecute el archivo VBRUN 6, es decir, doble click

| 🕽 softmas                                                  |                                                                                                    |
|------------------------------------------------------------|----------------------------------------------------------------------------------------------------|
| <u>A</u> rchivo <u>E</u> dición <u>V</u> er <u>F</u> avori | tos Herramientas Ayuda                                                                                                    |
| 🔇 Atrás 🝷 🕥 – 🏂                                            | 🔎 Busqueda 💫 Carpetas 🔠 🗸                                                                                                    |
| انتوردافه 🗁 C: \softmas                                    |                                                                                                    |
| Tareas de archivo y carpe                                  | ta 🔾 dpspool masremu                                                                                                    |
| Otros sitios                                               | VERUNG                                                                                                    |
| SYS OPERATIVO (C:)                                         | Win32 Cabinet Self-Extractor                                                                                                    |
| Mis documentos                                             | The second second |

Se desplegará la siguiente ventana, donde debe seleccionar **[SI]** para terminar con la instalación.

| Visual B | asic 6.0 with Visual Studio 6.0 Service Pack 5 Run Time Files  | × |
|----------|----------------------------------------------------------------|---|
| ?        | Would you like to install the Visual Basic 6.0 run time files? |   |
|          | Sí No                                                          |   |

Para optimizar el funcionamiento de este programa: entre a mi PC, carpeta WINDOWS, y busque el archivo \_default, vea la forma del icono:

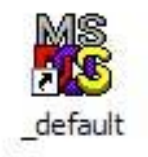

Con el botón derecho del mouse, seleccione **PROPIEDADES** - paleta **MISCELANEA**. En **Sensibilidad a Inactividad** traslade con el Mouse la punta de flecha al borde derecho **ALTA** (Vea la siguiente figura):

| Propiedades de _              | default  |                             |                  |         |
|-------------------------------|----------|-----------------------------|------------------|---------|
| General                       | Programa | Fuente                      | Memoria          | Par     |
| Miscelánea                    |          | Compatibilidad              |                  | Resumer |
| Primer plano                  | antalla  | Mouse                       | ápida<br>clusivo |         |
| - Fondo                       |          | - Finalización -            |                  |         |
| Siempre suspe                 | endido   | Advertir si continúa activo |                  |         |
| - Sensi <u>b</u> ilidad a ina | ctividad | Otros                       |                  |         |
| Baja                          | Alta     | Pegado r                    | ápido            |         |
|                               | _        |                             | Best Best        |         |

Si en la instalación de su sistema operativo no encuentra este archivo, por favor, no se preocupe porque no es imprescindible realizar este acción para que el DPSpool funcione correctamente.

## 

Para finalizar, si tiene instalado nuestro sistema contable **MasCont** debe realizar el siguiente procedimiento:

- Busque el archivo MMENU, seleccione y con el botón derecho [ELIMINAR].

- Sobre el archivo MENU98, botón derecho [CABIAR NOMBRE] y renómbrelo como MMENU.

|                |          |                          | 🕶 🄁 Ir         |
|----------------|----------|--------------------------|----------------|
| Nombre         | Tamaño   | Tipo                     | Fecha de moc 🛧 |
| MCTACTUZ.N     | 1X 2 KB  | Archivo INTX             | 12/06/2008 8   |
| MCTACT05.N     | TX 2 KB  | Archivo NTX              | 12/06/2008 8   |
| MCTACT06.N     | TX 2 KB  | Archivo NTX              | 12/06/2008 8   |
| MCTACTE        | 1 KB     | Archivo DBF              | 11/12/2008 1   |
| MCTPAGO        | 1 KB     | Archivo DBF              | 11/12/2008 1   |
| MENU           | 380 KB   | Aplicación               | 03/03/2009 1   |
| menu98         | 1 KB     | Archivo por lotes MS-DOS | 24/07/2006 1   |
| MENU.OVL       | 478 KB   | Archivo OVL              | 03/03/2009 1·  |
| I MFUT         | 1 KB     | Archivo DBF              | 12/06/2008 8   |
| MFUTIND 1.NT   | ТХ 2 КВ  | Archivo NTX              | 12/06/2008 8   |
| MHONOR01.N     | VTX 2 KB | Archivo NTX              | 12/06/2008 8:  |
| MHONOR02.N     | VTX 2 KB | Archivo NTX              | 12/06/2008 8   |
| MHONORA        | 1 KB     | Archivo DBF              | 29/11/2008 9   |
| MINVEN01.NT    | ТХ 2.КВ  | Archivo NTX              | 12/06/2008 8   |
| MINVEN02.NT    | ТХ 2.КВ  | Archivo NTX              | 12/06/2008 8   |
| MINVENT        | 1 KB     | Archivo DBF              | 12/06/2008 8   |
| MMENU          | 1 KB     | Archivo por lotes MS-DOS | 13/10/2006 8   |
| MRENTA01.N     | TX 2.KB  | Archivo NTX              | 12/06/2008 8   |
| <b>MRENTAS</b> | 1 KB     | Archivo DBF              | 12/06/2008 8   |
|                |          |                          |                |
| R              |          |                          | Y              |
| 1              |          |                          | ×              |

## **SI NO FUNCIONA:**

- Recuerde que en el sistema en [Mantenciones] [Selección Impresora] debe seleccionar Tinta o laser, si la impresora a utilizar está conectada al puerto USB, aún cuando la impresora pueda ser matriz de punto.
- Verifique 2 ítems en el icono DPSPOOL (click icono al lado de la hora):

En [CARPETA], verifique que la ruta de acceso para imprimir sea correcta. Unidad de Disco\SOFTMAS\DPSPOOL

En [ARCHIVO] - [SELECCIÓN DE IMPRESORA] verifique que la impresora que está en primera opción corresponde la que Ud. desea usar.

 Si ambos ítems están correctos y aún no funciona para poder ayudarlo e identificar el problema, por favor contáctese a nuestras oficinas.

## **RECOMENDACIÓN:**

- Para evitar problemas de apertura que a veces ocurren, puede incluir el ejecutable del software en su Menú de Inicio.
- En la carpeta [Softmas] [DPSPOOL], arrastre el icono del archivo ejecutable a:

[INICIO] - [ARCHIVOS DE PROGRAMA] - [INICIO]

| 🗁 dpspool                                                                                         |                                                                                                    |  |  |  |  |  |
|---------------------------------------------------------------------------------------------------|----------------------------------------------------------------------------------------------------|--|--|--|--|--|
| <u>A</u> rchivo <u>E</u> dición <u>V</u> er <u>E</u> avoritos <u>H</u> erramientas Ay <u>u</u> da | an 1997 - 1997 - 1997 - 1997 - 1997 - 1997 - 1997 - 1997 - 1997 - 1997 - 1997 - 1997 - 1997 - 1997 - 1997 - 19 |  |  |  |  |  |
| 🔆 Atrás 👻 🛞 🖉 Búsqueda 🌔 Carpetas 🛄 🗸                                                             |                                                                                                    |  |  |  |  |  |
| Dirección 🛅 F: \softmas \dpspool                                                                  | 🖌 🔽 🖌                                                                                                    |  |  |  |  |  |
| Tareas de archivo y carpeta 🛞 DPSPOOL<br>Database Print Spooler<br>In Association with Mig        | for Wi<br>hty Co                                                                                               |  |  |  |  |  |
| Otros sitios                                                                                      | DPSpool - T8545409<br>Adobe Acrobat 7.0 Document                                                               |  |  |  |  |  |
| Detalles 😵 🖓 4KB                                                                                  | Adobe 17 KB                                                                                                    |  |  |  |  |  |
| DPSpool-Designer<br>Archivo de Ayuda<br>60 KB                                                     | FONTTEST<br>Font Test Utility<br>TRR Systems                                                                   |  |  |  |  |  |
| PRINTERI<br>TRR Systems                                                                           | VBRUN6<br>Win32 Cabinet Self-Extractor<br>Microsoft Corporation                                                |  |  |  |  |  |
|                                                                                                   |                                                                                                    |  |  |  |  |  |
| 8 objetos                                                                                         | 1,38 MB 😼 Mi equipo                                                                                            |  |  |  |  |  |